## **Updating Student Laptops**

Ensuring FSA Browser is 12.5 for 20-21 FSA and EOC testing

## If you choose to bring your own personnel device to test, please attend one of the updating days Below to make sure it can connect to the internet.

Computer Update Days and Times for 7<sup>th</sup> and 8<sup>th</sup> grade only. (6<sup>th</sup> grade testing is all paper based. Computer not required) 3/29-4/2 9:00 am until 3:00 pm Daily 4/1 – 5:00 pm until 8:00 pm (before and during SAC meeting) 4/3 – 9:00 am until 12:00 pm

Steps 1-3 can be completed at home

| Step                                                                                        | Action                                                                          |
|---------------------------------------------------------------------------------------------|---------------------------------------------------------------------------------|
| 1. Turn on laptop                                                                           | Press the power button.                                                         |
|                                                                                             | <ul> <li>If computer is not turning on, plug in and attempt again.</li> </ul>   |
| 2. Log in to the computer                                                                   | Student username: 06######## or                                                 |
|                                                                                             | 06######@browardschools.com                                                     |
|                                                                                             | <ul> <li>Password: Based on birthday PMM/DD/YYYY (example</li> </ul>            |
|                                                                                             | birthday 1/1/2006P01/01/2006)                                                   |
|                                                                                             | • Password may have changed. If you need to reset password,                     |
|                                                                                             | ask for technical assistance.                                                   |
| 3. Check the FSA Browser                                                                    | <ul> <li>On the desktop look for the browser.</li> </ul>                        |
| version                                                                                     | <ul> <li>The Browser must say FLSecure Browser 12.5</li> </ul>                  |
|                                                                                             | Updated - Not Updated - FSASecure<br>Wyser 12.5                                 |
|                                                                                             | • If 12.5 is present, then the computer is updated and do not                   |
|                                                                                             | move on to step 4.                                                              |
|                                                                                             | If 12.0 or lower continue to step 4                                             |
| <ul> <li>If you need to update, this must be done while connected to BCPS Wi-Fi.</li> </ul> |                                                                                 |
| Connect to the Wi-Fi at any Broward County Public School Location. Then follow steps 1-     |                                                                                 |
| 2.                                                                                          |                                                                                 |
| You can connect from the parking lot.                                                       |                                                                                 |
| 4. Patience and restart.                                                                    | After you log in wait about 15 minutes.                                         |
|                                                                                             | Click the windows start icon and restart the computer                           |
| 5. Sign on and Repeat                                                                       | <ul> <li>Sign into the laptop and repeat steps 1-3 until you see the</li> </ul> |
|                                                                                             | FLSecure Browser 12.5                                                           |
|                                                                                             | • This may take more than one attempt.                                          |